1. Packing list

## 4. Access Control Reader & Switching Power Supply

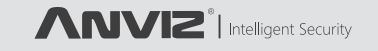

# C2 Slim

Fingerprint and RFID card terminal

## Quick Guide v1.0

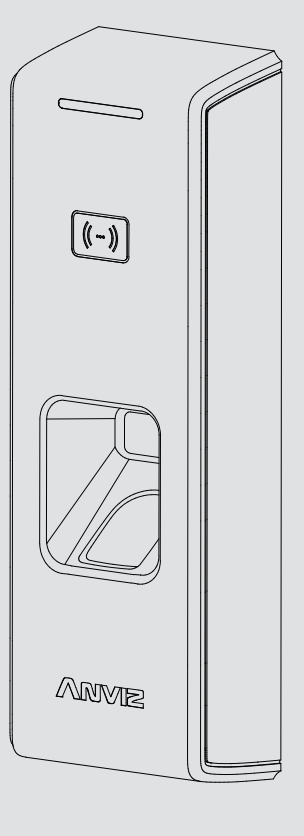

www.anviz.com

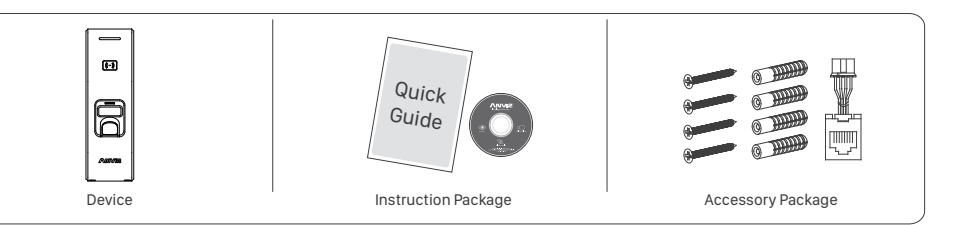

## 2. Installation Diagram&Installation Step

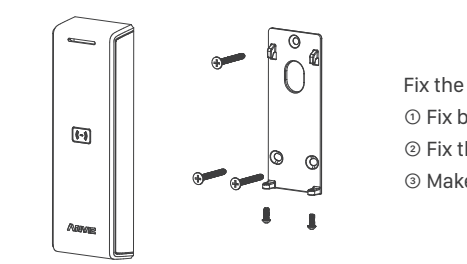

Fix the Device ① Fix back board, connect with the wire. ② Fix the device from the bottom and screwing it. ③ Make sure fixed OK.

## 3. Device interface and definition description

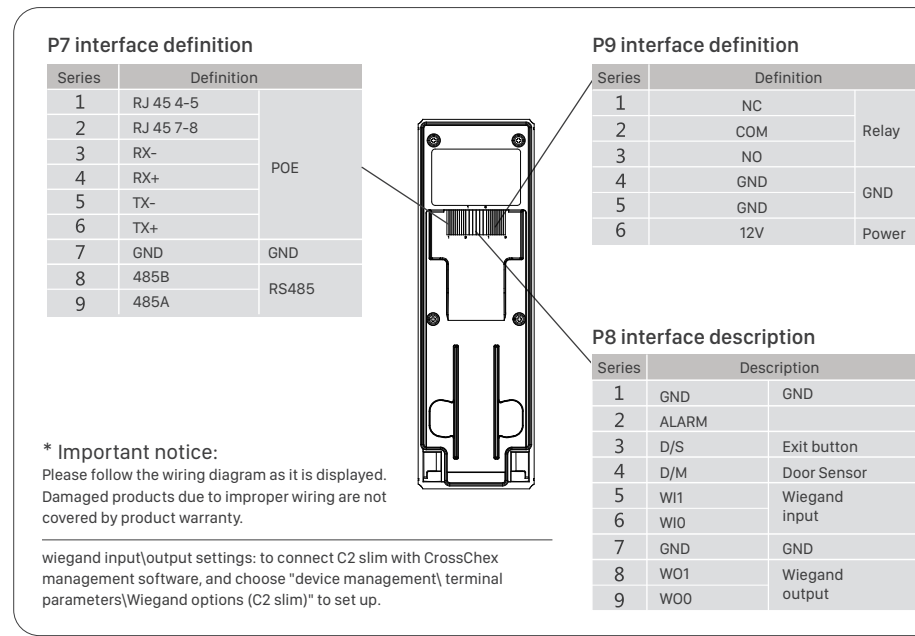

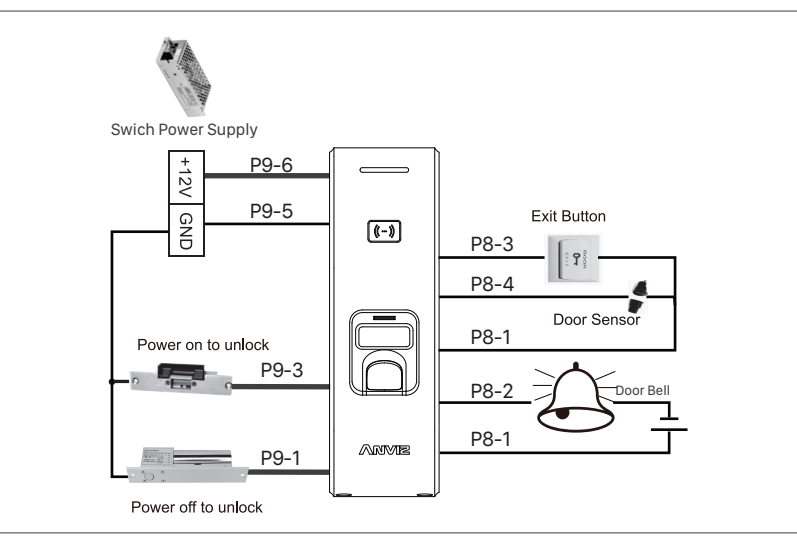

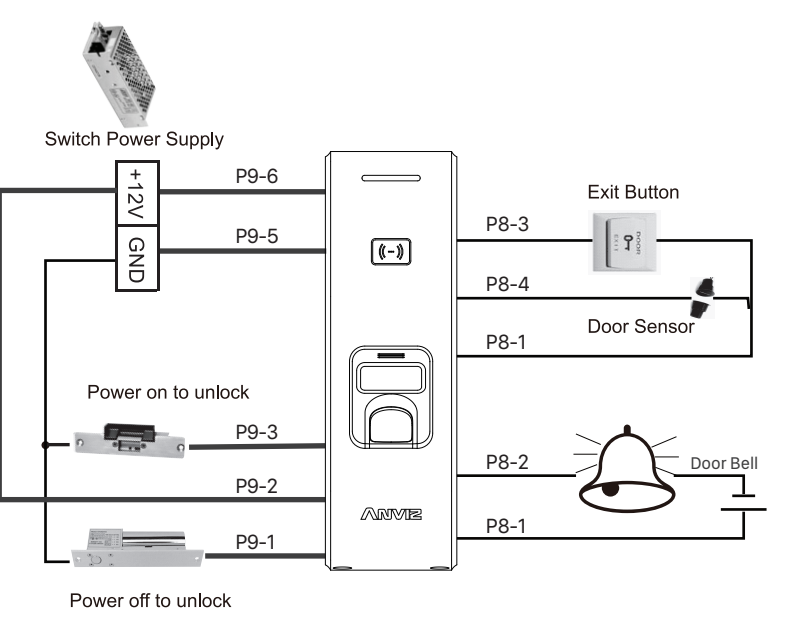

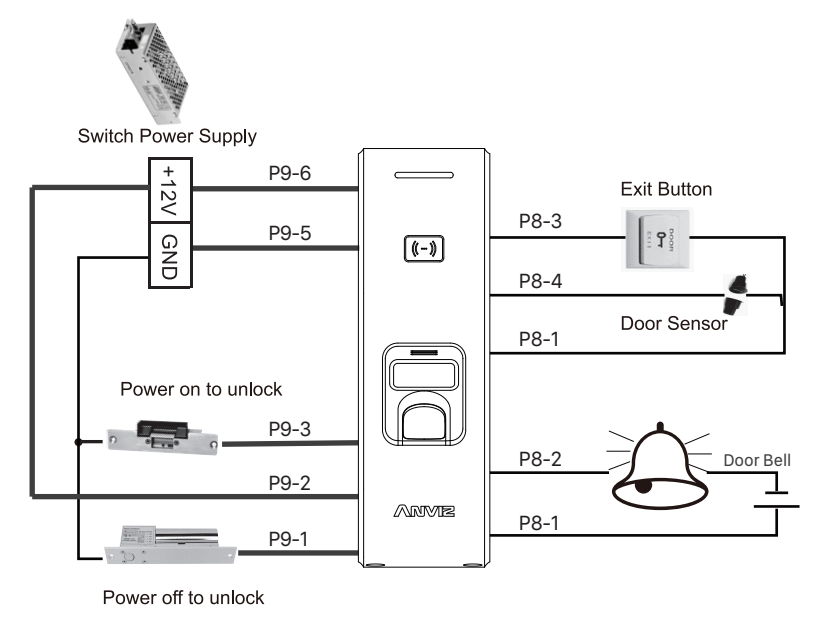

The following wiring is recommended to prevent damage to the device when load is large.

## 5. Power Over Ethernet Supply

Power Over Ethemet provides device network communication and the power is enough for both device and lock working. Total load should not exceed 12.95W when using POE supply for directly triggering the electric lock to prevent damage to C2 slim.

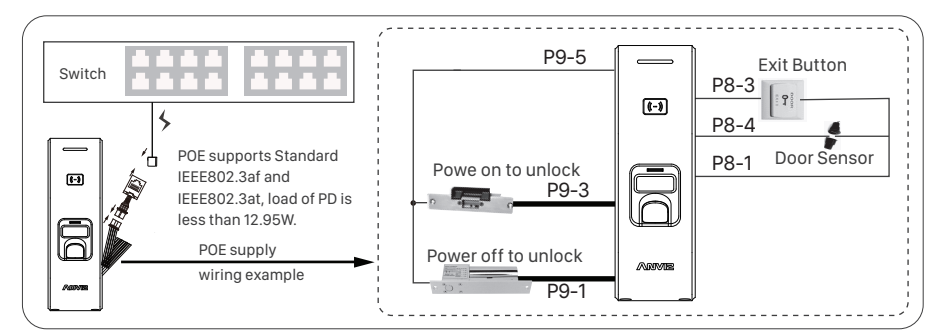

## 6. Access Control Reader & SC011

SC011 can work with C2 slim by Anviz encrypt wiegand code authorized to set up a distributed Access control system. You can buy SC011 from our sales.

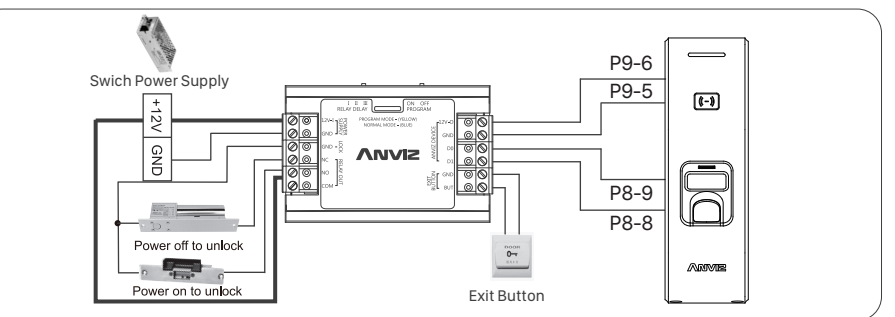

## 7. Access Control Reader & Access Control Power Supply

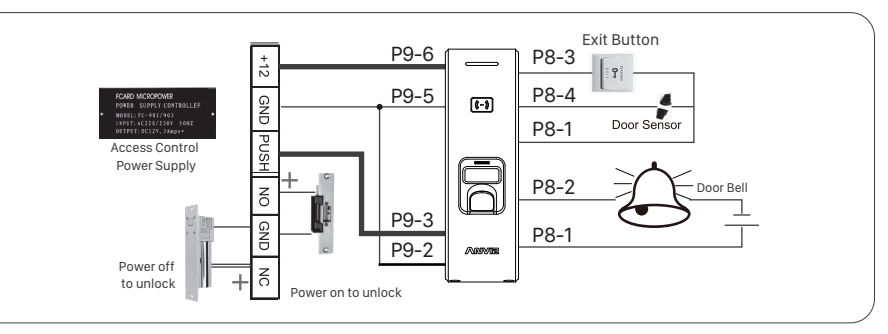

## 8. Verify the Fingerprint

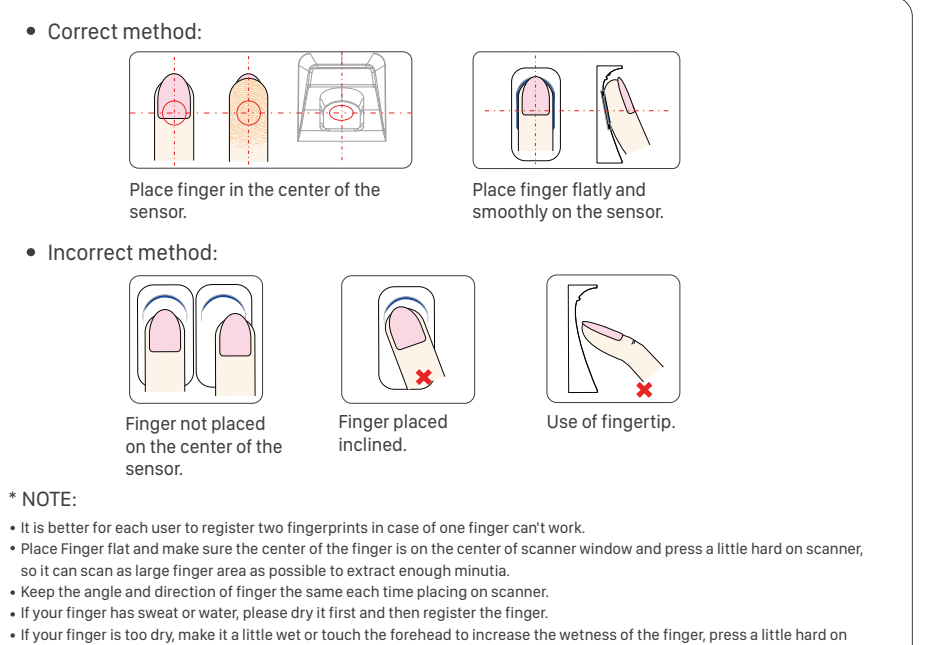

- scanner. (The dry finger can cause the finger image not coming out clear enough.)
- Avoid the callus, peeling, orinjury of the finger to ensure the register and identification successful.
- You can register the thumb first, and then index finger or middle finger to increase the precision.

### 9. Operation Guide

#### Important:

C2 slim is suitable for DC12V power supply only. When connect to DC12V power supply, the indicator light displays blue and flashes fast. Meanwhile, the backlights of fingerprint sensor turn on with beeps.

#### Register User:

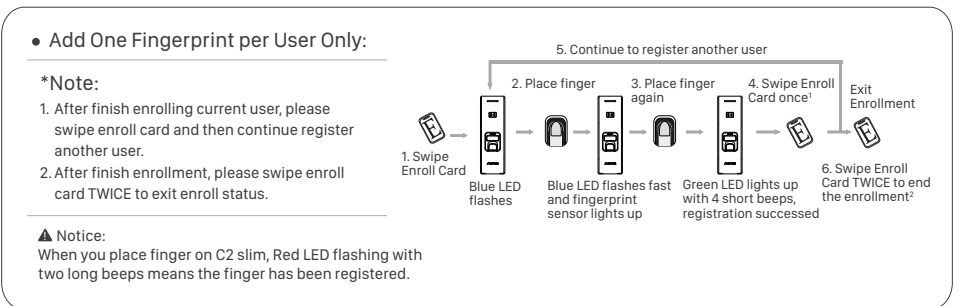

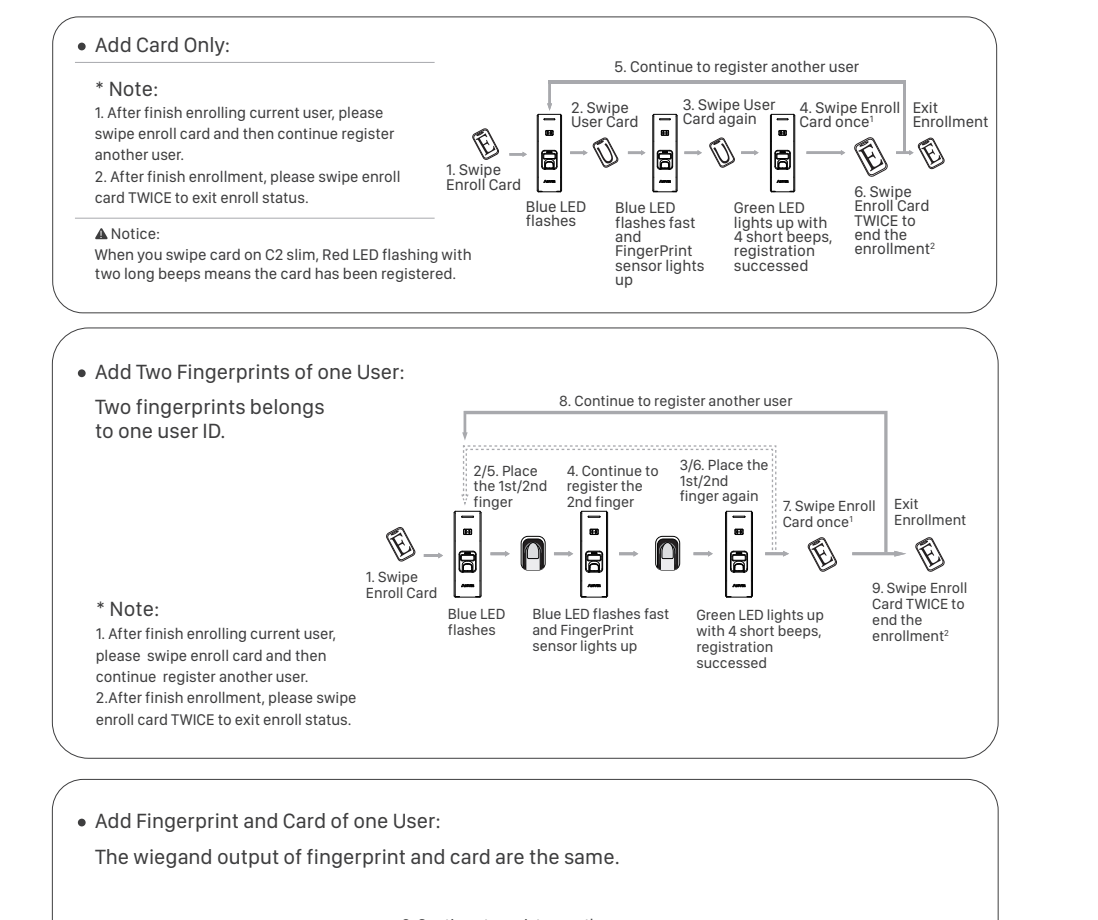

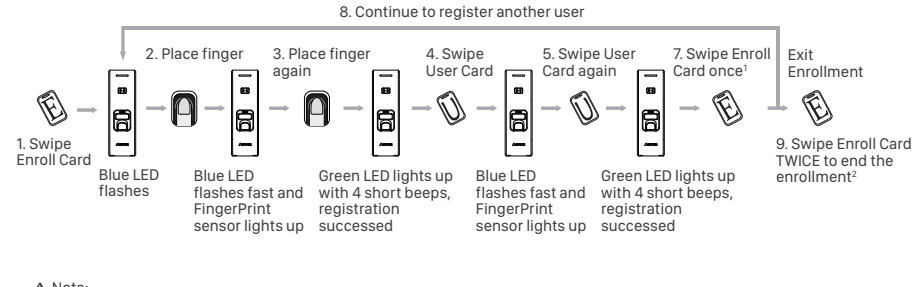

#### A Note:

1. After finish enrolling current user, please swipe enroll card and then continue register another user. 2. After finish enrollment, please swipe enroll card TWICE to exit enroll status

## and card are the same. Note:

1. After finish enrolling current user, please swipe enroll card and then continue register another user. 2 After finish enrollment, please swipe enroll card TWICE to exit enroll status.

#### Delete User:

Card to save and exit.

one to delete this user.

\* Notice:

### Delete Card:

After delete one user, you can Delete Card to save and exit.

# Notice:

### Delete All Users

Delete all uses fingerprints and cards, the device parameter setting do not change.

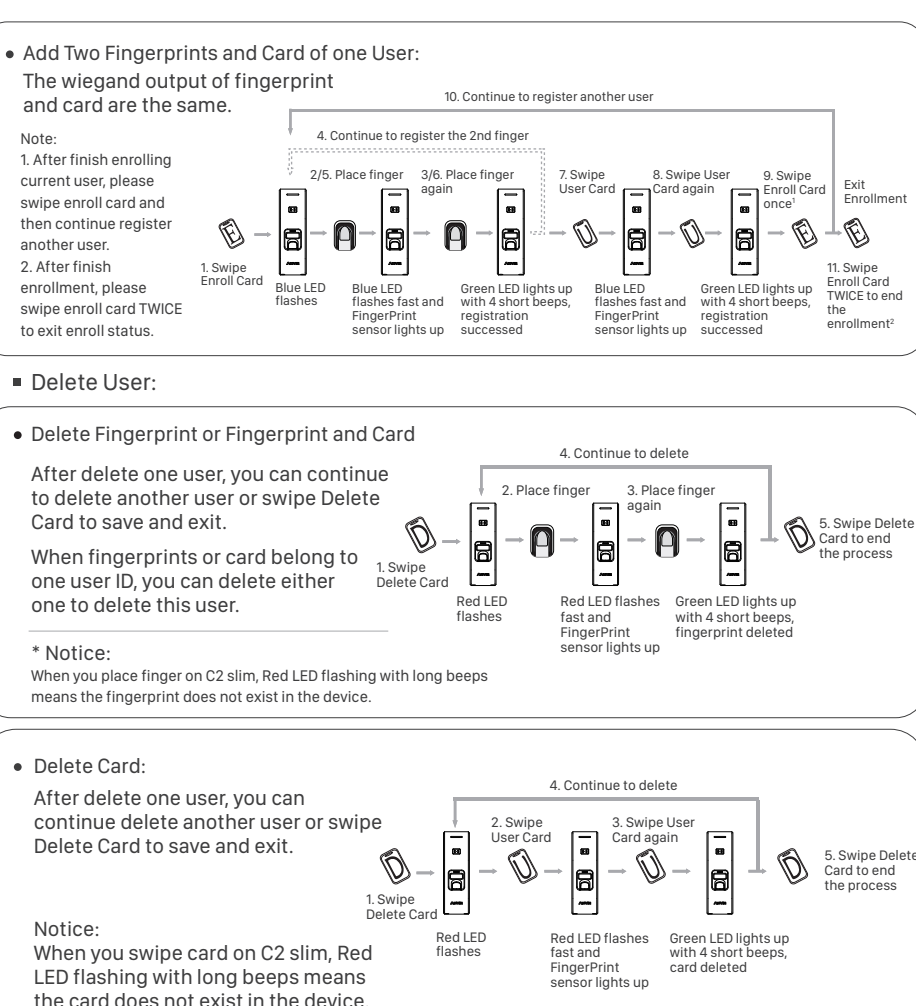

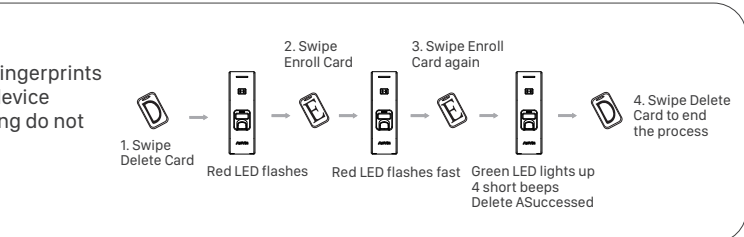

## 10. Working with Management Software

Install the Management Software on Computer

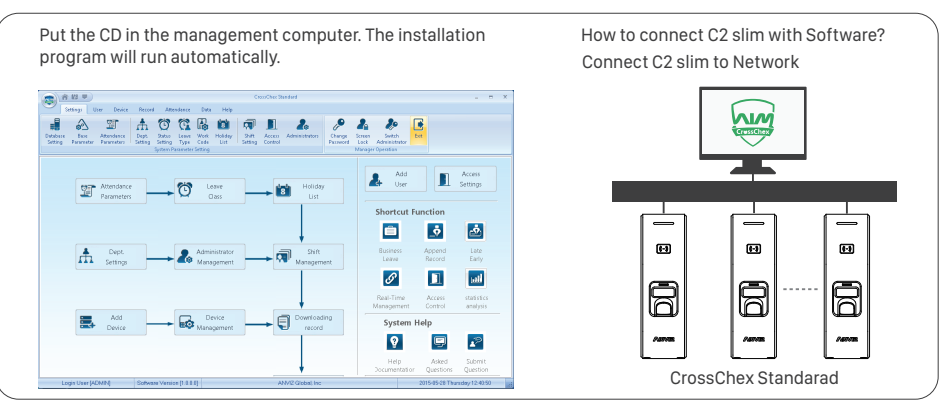

<sup>③</sup> Enable Communication between C2 slim and the Management Software CrossChex.

- Turn on management software CrossChex
- Go to Device tab. Search and Add the C2 slim to management software CrossChex
- Click Synchronize Time button to communicate with C2 slim. If Synchronize is successful, the device icon will turn to blue.
- <sup>③</sup> The Management Softwanre CrossChex Features.
- Device\Backup User:Download user info from C2 slim to CrossChex
- Device\Download Records:Download records from C2 slim to CrossChex
- User\Modify:Edit name or other user info. Then click 'Upload User' to Upload user info to C2 slim device.
- Record \Search:Search and view the records
- Attendance:Calculate, Seach results and Generate reports
- Data\Backup Database:Backup Database
- Setting\Shift:Set up Time Table and Scheduling
- Device\Device Parameter:Set up device, Clear records on C2 slim or Reset C2 slim to factory settinas.

Any guestions? Please feel free to send emails support@anviz.com to get support.